# NRE PONTA GROSSA CRTE

Instalação Impressora PRD no Linux Educacional 4

**Criação: Everton Luiz do Nascimento Layout: Éverson Joslin** 

Ponta Grossa – julho 2014

#### I. INTRODUÇÃO

Uma das dificuldades do laboratório Proinfo Pregão 71/2010 com Linux Educacional 4 (LE 4), é utilizar a impressora a partir de qualquer uma das máquinas.

Em geral, a impressora LEXMARK (que acompanha o programa Proinfo 71/2010), apresenta constante problema de comunicação com os computadores com LE 4.

Uma solução é a instalação de uma impressora do PRD através do DERVIDOR CUPS. Como o servidor do Paraná Digital (PRD) já tem impressora já instalada, é possível, uma vez identificado seu IP, configurar o CUPS para utiliza-la, entretanto, o switch laboratório Proinfo deve estar conectado na rede do PRD via switch do PRD para conexão com a Internet.

Como veremos, uma das vantagens é poder indicar qual usuário tem permissão para usá-la, facilitando o gerenciamento. Uma desvantagem é perder a conexão, caso haja algum problema com o servidor e este tenha que ser recuperado ou ainda que a impressora seja excluída.

#### II. PASSO A PASSO

 Acessar o console do PRD a partir de qualquer usuário para descobrir o endereço de IP que o servidor atribuiu à impressora que nos interessa, o que é obtido através do comando ping:

## Ex: ping impressora-1, depois tecle enter;

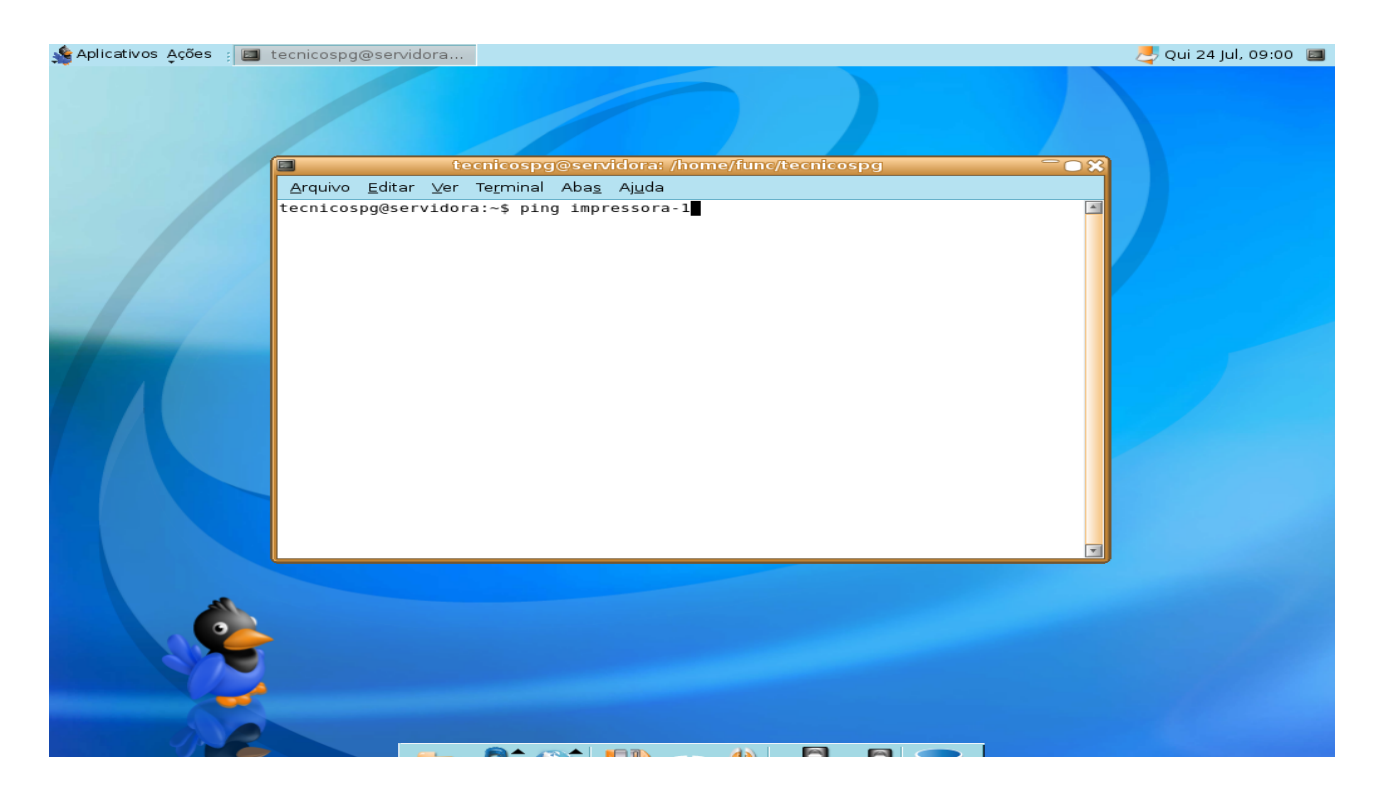

| 👙 Aplicativos 🗛ções 👔 🔳 | tecnicospg@servidora                                                                                                    | 🚚 Qui 24 Jul, 09:01 🔳 |
|-------------------------|----------------------------------------------------------------------------------------------------|-----------------------|
| Aplicativos Ações : 🔲   | <pre>tecnicospg@servidora  tecnicospg@servidora: /home/func/tecnicospg Arquivo Editar Ver Terminal Abas Ajuda tecnicospg@servidora:~\$ ping impressora-1 PING impressora-1 (192.168.1.152) 56(84) bytes of data. 64 bytes from impressora-1 (192.168.1.152): icmp_seq=1 ttl=64 time=0.276 ms 64 bytes from impressora-1 (192.168.1.152): icmp_seq=2 ttl=64 time=0.276 ms 64 bytes from impressora-1 (192.168.1.152): icmp_seq=3 ttl=64 time=0.285 ms 64 bytes from impressora-1 (192.168.1.152): icmp_seq=4 ttl=64 time=0.285 ms 64 bytes from impressora-1 (192.168.1.152): icmp_seq=5 ttl=64 time=0.290 ms 64 bytes from impressora-1 (192.168.1.152): icmp_seq=5 ttl=64 time=0.271 ms ^cc impressora-1 ping statistics</pre> | Qui 24 Jul, 09:01 🔳   |
|                         | f packets transmitted, 6 received, 0% packet loss, time 500lms<br>rtt min/avg/max/mdev = 0.271/0.543/1.823/0.572 ms<br>tecnicospg@servidora:~\$ ■                                                                                                    |                       |
| é                       |                                                                                                    |                       |
|                         |                                                                                                    |                       |

Neste caso, observamos que o IP é 192.168.1.152

2. Abrir o navegador na máquina Proinfo com LE 4 e digitar no endereço 127.0.01:631 para acessar o CUPS

Escolher a opção Adding Printersand Classes

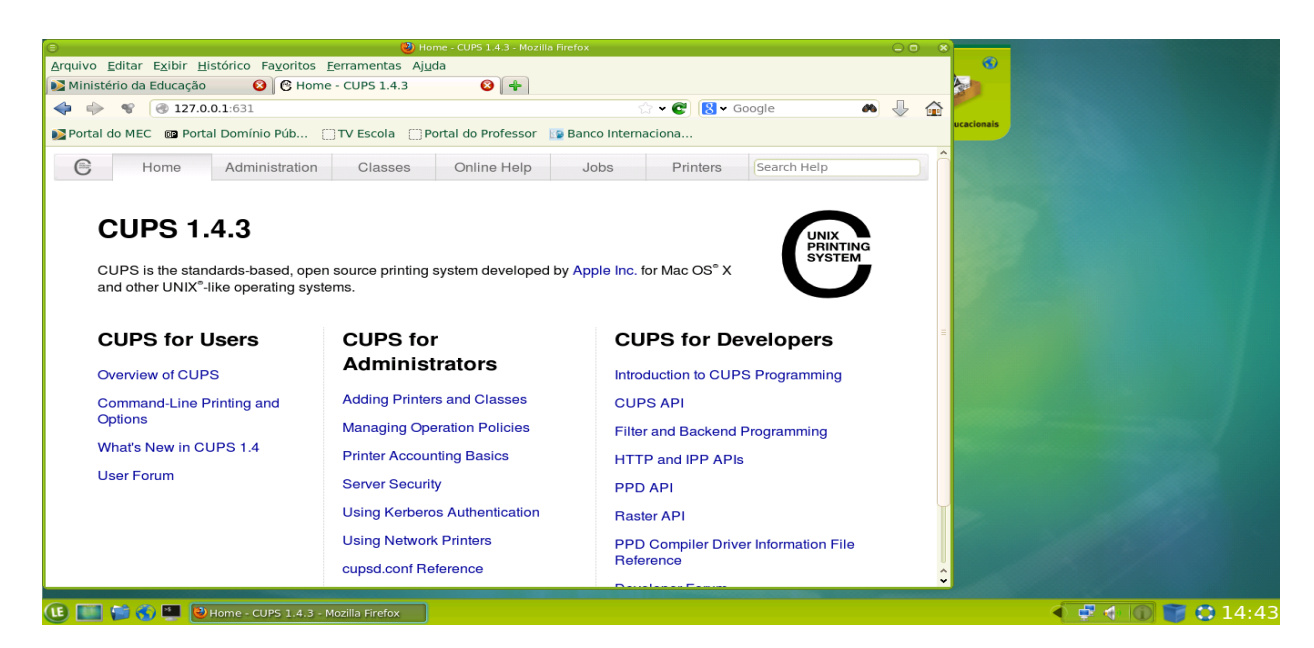

3. Escolher a opção Add Printer

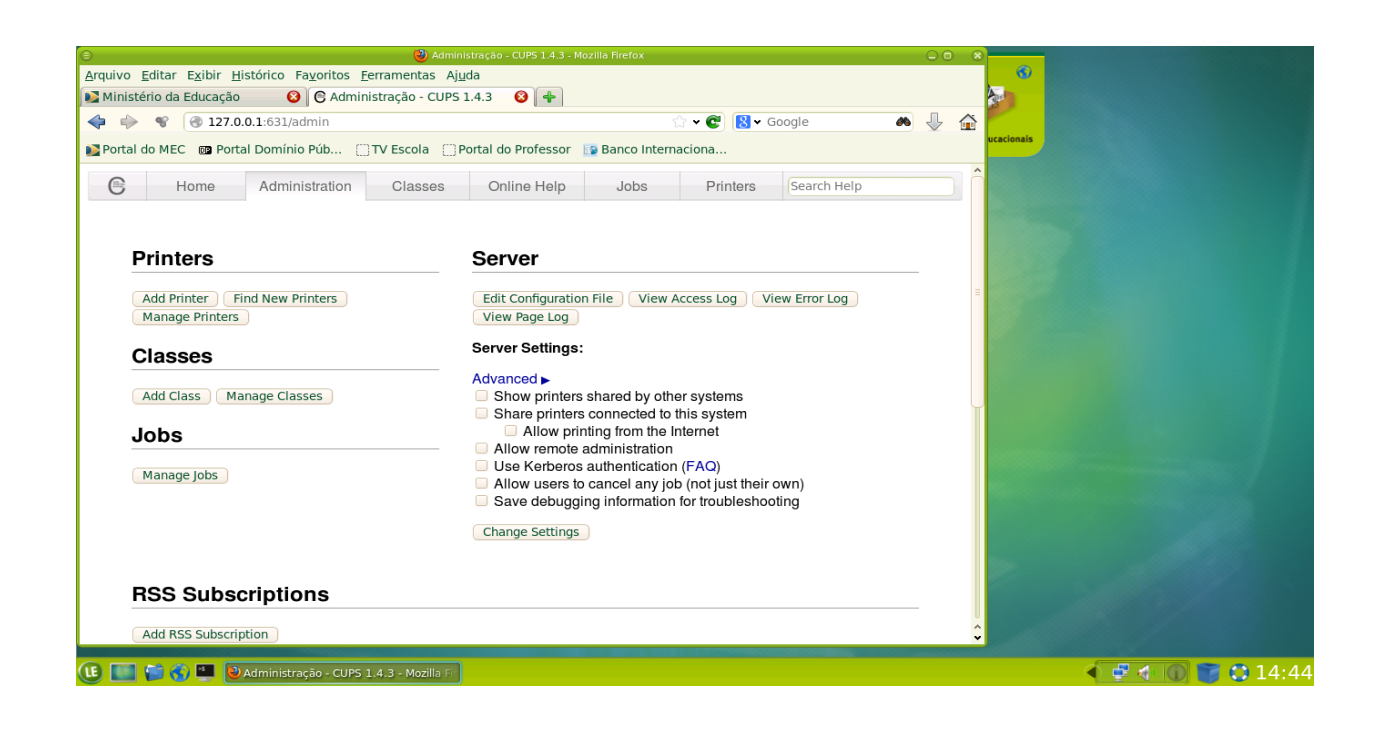

4. Digitar o nome do usuário: root e, a senha qwe123

| Arquivo Editar Exibir Histórico Fayoritos Ferramentas Ajuda                                                                                                    |       |
|----------------------------------------------------------------------------------------------------|-------|
| 🔉 Ministério da Educação 🛛 🚱 Conectando 🚱 🕂                                                                                                    |       |
|                                                                                                    |       |
| 4 9 8 8 127.0.0.1:631/admin 2 4 0 8 4 Google 4 4 2 2 2 2 2 2 2 2 2 2 2 2 2 2 2 2 2                                                                                                    |       |
| 👔 Portal do MEC 📴 Portal Domínio Púb 🗍 TV Escola 📋 Portal do Professor 👔 Banco Internaciona                                                                                                    |       |
| Casses Online Help Jobs Printers Search Help                                                                                                    |       |
| Printers     Add Printer     Image Printer     Image Printer <th></th> |       |
| 🔃 🔝 🎲 🕼 🖳 🕑 Administração - CUPS 1.4.3 - Mozilla Fi                                                                                                    | 14:44 |

5. Aguardar o assistente;

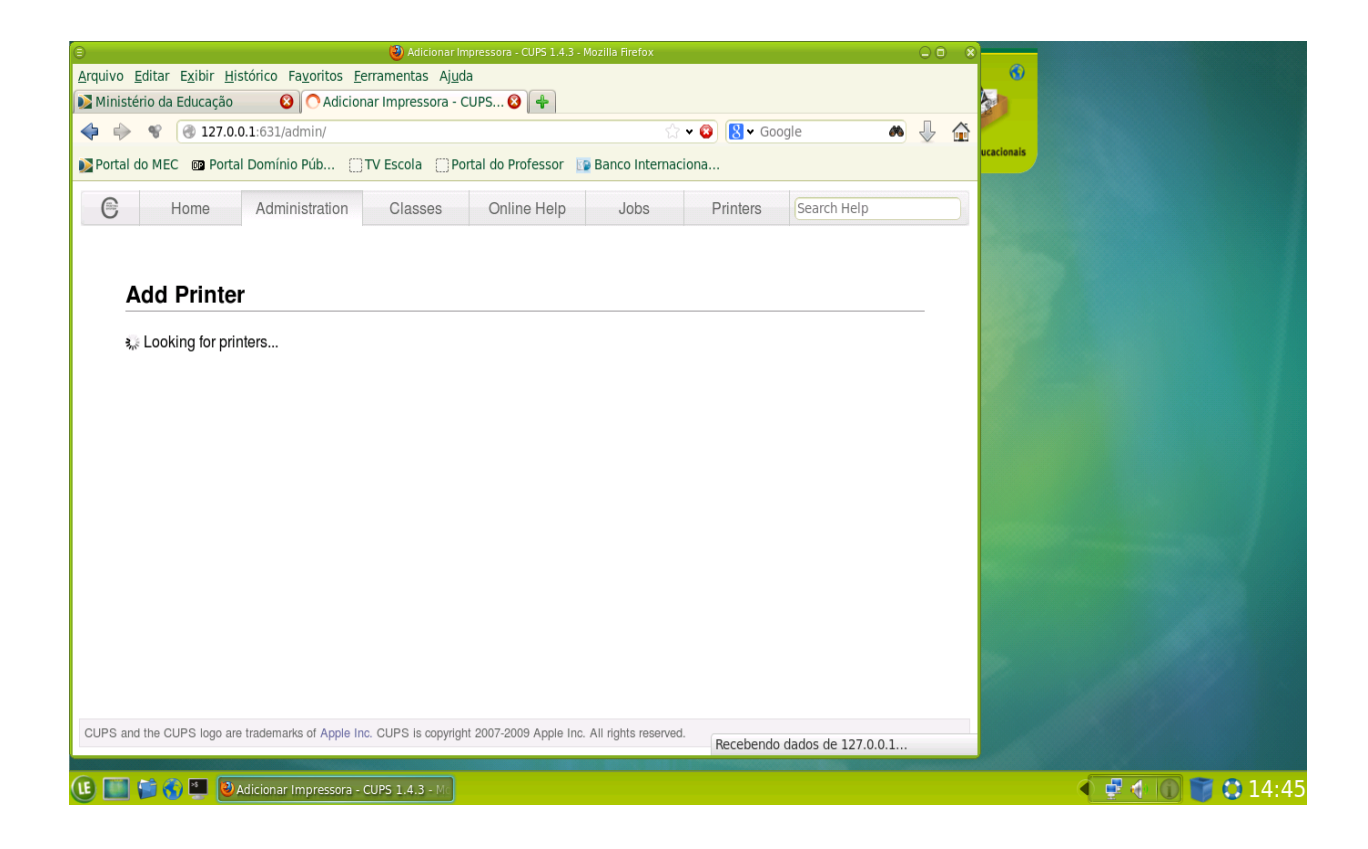

6. Escolher a opção Protocolo de impressão da Internet (IPP),

clicar em continue;

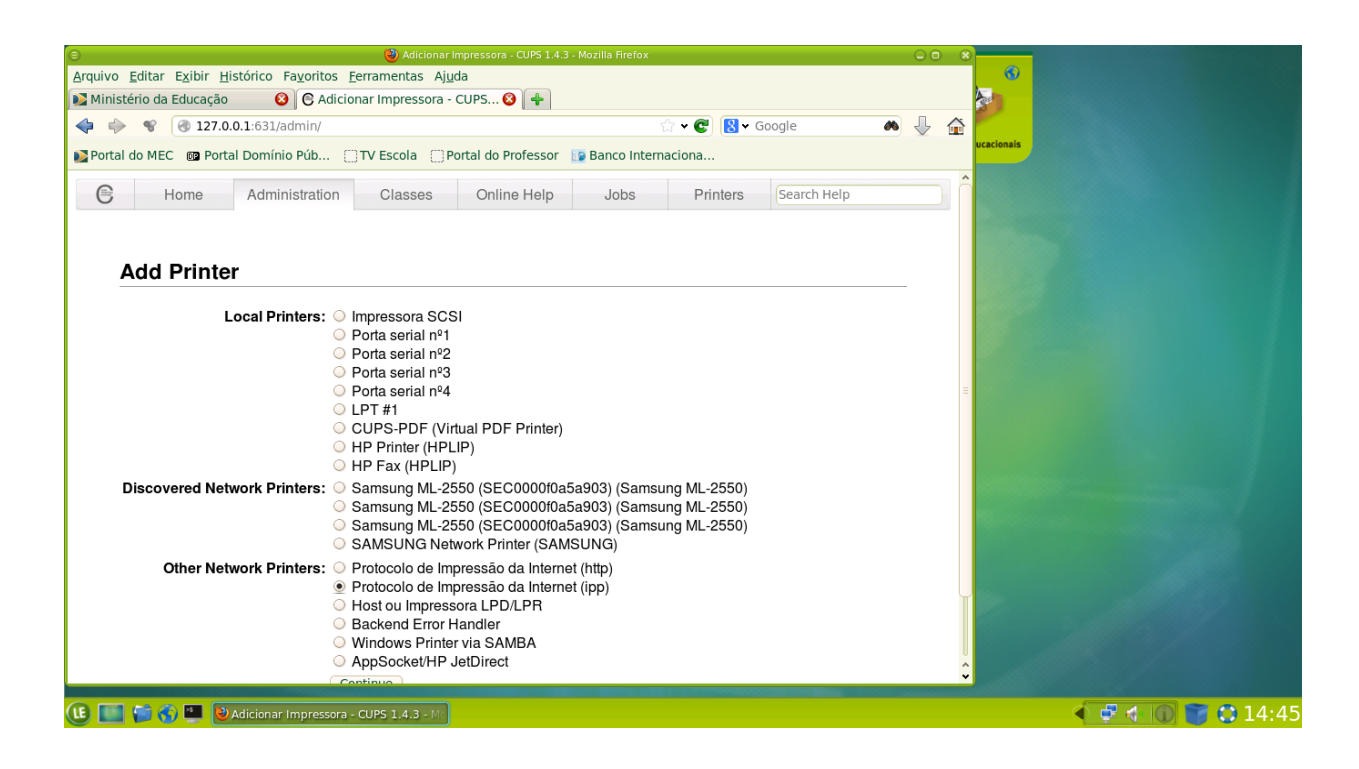

7. Em *connection*, substituir *ipp* por *socket:* //192.168.1.152:9100

Clique em continue

| 🕑 Adicionar Impressora - CUPS 1.4.3 - Mozilla Firefox                                                          |       |            |  |  |  |
|----------------------------------------------------------------------------------------------------|-------|------------|--|--|--|
| μινο <u>E</u> ditar E <u>x</u> ibir <u>H</u> istórico Fa <u>v</u> oritos <u>F</u> erramentas Aj <u>u</u> da    |       | 6          |  |  |  |
| Ministério da Educação 🛛 🚱 🖉 Adicionar Impressora - CUPS 🥹 🛉                                                   |       |            |  |  |  |
| 🔹 🔶 😵 🔞 127.0.0.1:631/admin 🖄 😪 Google 🖌                                                                       | n 🖖 🏠 |            |  |  |  |
| Portal do MEC 🚳 Portal Domínio Púb 🗇 TV Escola 🗇 Portal do Professor 🚯 Banco Internaciona                      |       | ucacionais |  |  |  |
|                                                                                                    |       |            |  |  |  |
| E Home Administration Classes Online Help Jobs Printers Search Help                                            |       |            |  |  |  |
|                                                                                                    |       |            |  |  |  |
|                                                                                                    |       |            |  |  |  |
| Add Printer                                                                                                    |       |            |  |  |  |
|                                                                                                    |       |            |  |  |  |
| Connection: socket://192.168.1.152:9100                                                                        |       |            |  |  |  |
| Examples:                                                                                                    |       |            |  |  |  |
| http://hostname:631/ipp/                                                                                       |       |            |  |  |  |
| http://hostname:631/ipp/port1                                                                                  |       |            |  |  |  |
| ipp://hostname/ipp/                                                                                            |       |            |  |  |  |
| ipp://hostname/ipp/port1                                                                                       |       |            |  |  |  |
| lpd://hostname/queue                                                                                           |       |            |  |  |  |
| socket://hostname                                                                                              |       |            |  |  |  |
| socket://hostname:9100                                                                                         |       |            |  |  |  |
| See "Network Printers" for the correct URI to use with your printer.                                           |       |            |  |  |  |
| Continue                                                                                                    |       |            |  |  |  |
|                                                                                                    |       |            |  |  |  |
|                                                                                                    |       |            |  |  |  |
|                                                                                                    |       |            |  |  |  |
| JPS and the CUPS logo are trademarks of Apple Inc. CUPS is copyright 2007-2009 Apple Inc. All rights reserved. |       |            |  |  |  |
|                                                                                                    |       |            |  |  |  |
| 📑 🗮 🔁 Adicionar Impressora - CUPS 1:4.3 - M                                                                    |       |            |  |  |  |
|                                                                                                    |       |            |  |  |  |

## 8. Em nome, digite impressora-prd-1 (impressoara escolhida)

Clique em *continue* 

|                                               |                                         | 🕙 Adicionar In           | pressora - CUPS 1.4.3 - | Mozilla Firefox     |            |             | 00 | ) (8)   |                                  |
|-----------------------------------------------|-----------------------------------------|--------------------------|-------------------------|---------------------|------------|-------------|----|---------|----------------------------------|
| quivo <u>E</u> ditar E <u>x</u> ibir <u>F</u> | listórico Fa <u>v</u> oritos <u>F</u> e | erramentas Aj <u>u</u> d | a                       |                     |            |             |    |         | <b>6</b>                         |
| Ministério da Educação                        | 🛛 🔞 🕒 Adicion                           | iar Impressora - C       | CUPS 😢 🔶                |                     |            |             |    | 2       |                                  |
| Þ 🧼 😵 🎯 127.0                                 | 0.0.1:631/admin                         |                          |                         |                     | 🕶 😨 😫 🕶 Go | ogle        | •  | <b></b> |                                  |
| Portal do MEC D Por                           | al Domínio Púb                          | TV Escola 🔅 Po           | rtal do Professor 🔢     | Banco Internac      | iona       |             |    |         | ucacionais                       |
|                                               |                                         |                          |                         |                     |            |             |    |         |                                  |
| C Home                                        | Administration                          | Classes                  | Online Help             | Jobs                | Printers   | Search Help |    |         |                                  |
|                                               |                                         |                          |                         |                     |            |             |    |         |                                  |
|                                               |                                         |                          |                         |                     |            |             |    |         |                                  |
| Add Printe                                    | er                                      |                          |                         |                     |            |             |    |         |                                  |
| Nama                                          |                                         |                          |                         |                     |            |             |    |         |                                  |
| Name: LI                                      | av contain anv printable c              | haracters except "/      |                         |                     |            |             |    |         |                                  |
| Description:                                  | , ,,                                    |                          |                         |                     |            |             |    |         |                                  |
| (H                                            | uman-readable description               | n such as "HP Lase       | rJet with Duplexer")    |                     |            |             |    |         |                                  |
| Location:                                     | man-readable location su                | ich as "Lab 1")          |                         |                     |            |             |    |         |                                  |
| Connection: so                                | cket://192.168.1.152:                   | 9100                     |                         |                     |            |             |    |         |                                  |
| Sharing: 🗌                                    | Share This Printer                      |                          |                         |                     |            |             |    |         |                                  |
|                                               | Continue                                |                          |                         |                     |            |             |    |         |                                  |
|                                               |                                         |                          |                         |                     |            |             |    |         |                                  |
|                                               |                                         |                          |                         |                     |            |             |    |         |                                  |
|                                               |                                         |                          |                         |                     |            |             |    |         |                                  |
|                                               |                                         |                          |                         |                     |            |             |    |         |                                  |
|                                               |                                         |                          |                         |                     |            |             |    |         | 1985                             |
|                                               |                                         |                          |                         |                     |            |             |    |         | Contraction of the second second |
|                                               |                                         |                          |                         |                     |            |             |    |         |                                  |
| UPS and the CUPS logo a                       | re trademarks of Apple In               | c. CUPS is copyrigh      | t 2007-2009 Apple Inc.  | All rights reserved | l.         |             |    |         |                                  |
|                                               |                                         |                          |                         |                     |            |             |    |         |                                  |
|                                               | Adjeionar Improseora                    | CUPS 1 4 3 - MC          |                         |                     |            |             |    |         |                                  |

9. Escolha a impressora *Sansung*.

#### Clique em *continue*

| 🌒 Adicionar Impressora - CUPS 1.4.3 - Mozilla Firefox                                                     |          |                                                                                                    |
|----------------------------------------------------------------------------------------------------|----------|----------------------------------------------------------------------------------------------------|
| vo <u>E</u> ditar E <u>x</u> ibir <u>H</u> istórico Fa <u>v</u> oritos <u>F</u> erramentas Aj <u>u</u> da | -        | 0                                                                                                    |
| nistério da Educação 🛛 🔞 🕞 Adicionar Impressora - CUPS 🚱 👫                                                |          |                                                                                                    |
| 🔶 📽 🙆 127.0.0.1:631/admin 🖄 😪 Google 🖉                                                                    | • 🕹 🏠 🚺  |                                                                                                    |
| rtal do MEC 🛛 📾 Portal Domínio Púb 📋 TV Escola 📋 Portal do Professor 🔢 Banco Internaciona                 | ucaci    | ionais                                                                                                    |
| Home Administration Classes Online Hole Jobs Printers Search Help                                         | ^        |                                                                                                    |
| 3 Home Administration Classes Online Help 30bs Printers Scalch Help                                       |          |                                                                                                    |
|                                                                                                    |          |                                                                                                    |
| Add Drintor                                                                                               |          |                                                                                                    |
| Add Primer                                                                                                | _        |                                                                                                    |
| Name: impressora-prd-1                                                                                    |          |                                                                                                    |
| Description:                                                                                              |          |                                                                                                    |
| Location:                                                                                                 |          |                                                                                                    |
| Connection: socket://192.168.1.152:9100                                                                   |          |                                                                                                    |
| Sharing: Do Not Share This Printer                                                                        | =        |                                                                                                    |
| Make: PCPI                                                                                                |          |                                                                                                    |
| QMS                                                                                                    |          |                                                                                                    |
| Raw                                                                                                    |          |                                                                                                    |
| Ricoh                                                                                                    |          |                                                                                                    |
| Savin                                                                                                    |          |                                                                                                    |
| Seiko Sharp                                                                                               |          |                                                                                                    |
| Chinko                                                                                                    |          |                                                                                                    |
| Continue                                                                                                  | 550      |                                                                                                    |
| Or Provide a PPD File: Selecionar arquivo                                                                 |          |                                                                                                    |
| Add Printer                                                                                               |          |                                                                                                    |
|                                                                                                    | <b>2</b> |                                                                                                    |
|                                                                                                    |          |                                                                                                    |
| 🛄 🔁 😴 🖳 🕑 Adicionar Impressora - CUPS 1.4.3 - 🔤                                                           |          | A      A     A |

#### 10. Escolha o modelo Sansung ML2551N Formatic/Postscipt

(Recommend) (en)

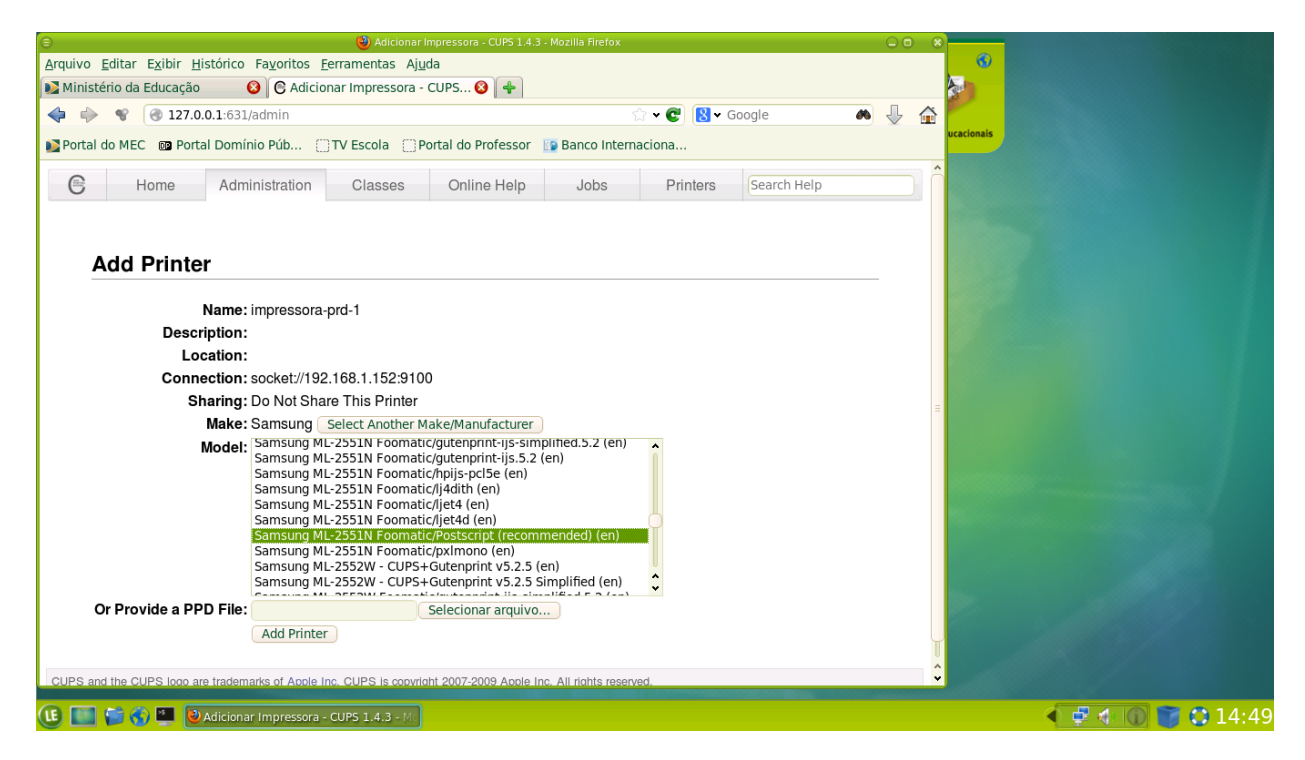

#### 11. Impressora instalada com sucesso

| 8               |                                         |                                        | 🥹 Adicionar Im           | pressora - CUPS 1.4.3 - I | Mozilla Firefox     |          |             | - 0 | ) 🛞 |                                                                                                    |
|-----------------|-----------------------------------------|----------------------------------------|--------------------------|---------------------------|---------------------|----------|-------------|-----|-----|----------------------------------------------------------------------------------------------------|
| <u>A</u> rquivo | <u>E</u> ditar E <u>x</u> ibir <u>H</u> | istórico Fa <u>v</u> oritos <u>F</u> e | erramentas Aj <u>u</u> d | a                         |                     |          |             |     |     | <b>0</b>                                                                                                    |
| Niniste 🔊       | ério da Educação                        | 🔕 🕒 🕒 Adicion                          | ar Impressora - C        | :UPS 😢 🛉 🕂                |                     |          |             |     |     |                                                                                                    |
| 🔶 🔶             | <b>%</b> 🛞 127.0                        | .0.1:631/admin                         |                          |                           |                     | 👻 🕲 🖌 Go | ogle d      | • 🕹 | ŵ   |                                                                                                    |
| 📡 Portal        | do MEC 💿 Porta                          | al Domínio Púb                         | TV Escola 🔅 Po           | rtal do Professor 🔢       | Banco Interna       | ciona    |             |     |     | ucacionais                                                                                                    |
| C               | Home                                    | Administration                         | Classes                  | Online Help               | Jobs                | Printers | Search Help |     |     |                                                                                                    |
|                 |                                         |                                        |                          |                           |                     |          |             |     |     |                                                                                                    |
| ,               | dicionar                                | Impressora i                           | mnressor                 | -prd-1 Erro               | r                   |          |             |     |     |                                                                                                    |
| -               | ancional                                | impressora ii                          | npressore                |                           | •                   |          |             |     |     |                                                                                                    |
| N               | lão é possível a                        | dicionar a impressor                   | a:                       |                           |                     |          |             |     |     |                                                                                                    |
|                 |                                         |                                        |                          |                           |                     |          |             |     |     |                                                                                                    |
|                 | Bad devic                               | e-uri " socket://192.1                 | 68.1.152:9100"           | !                         |                     |          |             |     |     |                                                                                                    |
|                 |                                         |                                        |                          |                           |                     |          |             |     |     |                                                                                                    |
|                 |                                         |                                        |                          |                           |                     |          |             |     |     |                                                                                                    |
|                 |                                         |                                        |                          |                           |                     |          |             |     |     |                                                                                                    |
|                 |                                         |                                        |                          |                           |                     |          |             |     |     |                                                                                                    |
|                 |                                         |                                        |                          |                           |                     |          |             |     |     | and the second second second second second second second second second second second second second second second |
|                 |                                         |                                        |                          |                           |                     |          |             |     |     |                                                                                                    |
|                 |                                         |                                        |                          |                           |                     |          |             |     |     |                                                                                                    |
|                 |                                         |                                        |                          |                           |                     |          |             |     |     |                                                                                                    |
|                 |                                         |                                        |                          |                           |                     |          |             |     |     |                                                                                                    |
|                 |                                         |                                        |                          |                           |                     |          |             |     |     |                                                                                                    |
|                 |                                         |                                        |                          |                           |                     |          |             |     |     |                                                                                                    |
| CUPS an         | d the CUPS lodo ar                      | e trademarks of Apple Inc              | c. CUPS is copyriah      | t 2007-2009 Apple Inc.    | All rights reserved | i.       |             |     |     |                                                                                                    |
|                 | 9                                       |                                        |                          |                           | 5                   |          |             |     | _   |                                                                                                    |
| (LE) 🔟          | 📹 🚯 🖭 🔞                                 | Adicionar Impressora - 0               | CUPS 1.4.3 - Mc          |                           |                     |          |             |     |     | 4 4 0 14:4                                                                                                    |

12. Clicar na opção *POLITICAS*, escolher a opção *Politica de Erro*, opção: *abort job;* 

| 😑 😔 Definir Opções de Impressão - CUPS 1.4.3 - Mozilla Firefox                                                  |              |     | 8          |
|----------------------------------------------------------------------------------------------------|--------------|-----|------------|
| <u>Arquivo Editar Exibir H</u> istórico Fa <u>v</u> oritos <u>F</u> erramentas Aj <u>u</u> da                   |              |     |            |
| 💽 Ministério da Educação 🛛 🔞 🕒 Definir Opções de Impressã 😮 🛖                                                   |              |     | 2          |
| 💠 🔶 😵 🎯 127.0.0.1:631/admin#CUPS_POLICIES 🔅 🗸 🕲 😫                                                               | 🕶 Google 🛛 🙈 | ₽ 1 | â 📂        |
| 💕 Portal do MEC 🛛 📾 Portal Domínio Púb 🔅 TV Escola 🔅 Portal do Professor 📑 Banco Internaciona                   |              |     | ucacionais |
| General Banners Politicas                                                                                       |              |     | ^          |
|                                                                                                    |              |     |            |
| Políticas                                                                                                    |              |     |            |
| Política de Erro: abort-job                                                                                     |              |     |            |
| Política de Operação: default                                                                                   |              |     |            |
| · ····································                                                                          |              |     |            |
| Set Default Options                                                                                             |              |     |            |
|                                                                                                    |              |     |            |
|                                                                                                    |              |     |            |
|                                                                                                    |              |     |            |
|                                                                                                    |              |     |            |
|                                                                                                    |              |     |            |
|                                                                                                    |              |     |            |
|                                                                                                    |              |     | =          |
|                                                                                                    |              |     |            |
|                                                                                                    |              |     |            |
|                                                                                                    |              |     |            |
|                                                                                                    |              |     |            |
|                                                                                                    |              |     |            |
|                                                                                                    |              |     |            |
| CUPS and the CUPS logo are trademarks of Apple Inc. CUPS is copyright 2007-2009 Apple Inc. All rights reserved. |              |     | <b>^</b>   |
|                                                                                                    |              |     | ×          |
| 🕕 🔝 🍯 🌒 🖳 Definir Opções de Impressão - CUPS 1                                                                  |              |     |            |

## 13. Clicar na opção Administration

| 😑 🕘 impressora-prd-1 - CUPS 1.4.3 - Mozilla Firefox                                                                    | 0            | - 8   |                                     |
|----------------------------------------------------------------------------------------------------|--------------|-------|-------------------------------------|
| <u>A</u> rquivo <u>E</u> ditar E <u>x</u> ibir <u>H</u> istórico Fa <u>v</u> oritos <u>F</u> erramentas Aj <u>u</u> da |              |       | •                                   |
| 💽 Ministério da Educação 🛛 😢 🕞 impressora-prd-1 - CUPS 1.4.3 😵 🗍                                                       |              |       |                                     |
| 💠 🗣 😵 🕜 localhost:631/printers/impressora-prd-1 🗘 🗟 🗸 Google 📣                                                         | $\mathbb{Q}$ |       |                                     |
| 💕 Portal do MEC 📾 Portal Domínio Púb 📋 TV Escola 📄 Portal do Professor 📪 Banco Internaciona                            |              |       | ucacionais                          |
| Home Administration Classes Online Help Jobs Printers Search Help                                                      |              |       |                                     |
|                                                                                                    |              |       |                                     |
| impressora-prd-1 (Idle, Accepting Jobs, Not Shared)                                                                    |              |       |                                     |
| Maintenance                                                                                                    |              |       |                                     |
| Description:                                                                                                    |              |       |                                     |
| Location:                                                                                                    |              |       |                                     |
| Driver: Samsung ML-2551N Foomatic/Postscript (recommended) (grayscale, 2-sided printing)                               |              |       |                                     |
| Connection: socket://192.168.1.152:9100                                                                                |              |       |                                     |
| Defaults: job-sheets=none, none media=iso_a4_210x297mm sides=one-sided                                                 |              |       |                                     |
| Jobs                                                                                                    |              |       |                                     |
| Search in impressora-prd-1: Search Clear                                                                               |              |       |                                     |
| Show Completed Jobs Show All Jobs                                                                                      |              |       |                                     |
| No jobs.                                                                                                    |              |       |                                     |
|                                                                                                    |              |       |                                     |
| CUPS and the CUPS logo are trademarks of Apple Inc. CUPS is copyright 2007-2009 Apple Inc. All rights reserved.        |              |       |                                     |
|                                                                                                    |              | 00000 |                                     |
| 😃 🏢 🚰 🚯 🖳 🕑 impressora-prd-1 - CUPS 1.4.3 - Mozilla                                                                    |              |       | A I I I I I I I I I I I I I I I I I |

14. Indicar quais usuários terão permissão para imprimir;

Ex: aluno1, eja1

Clicar Allow these users to print e em Set Alllowed Users

Demais usuários não vão enxergar a impressora.

| ⊜                                                                              | 🎱 Definir Usuário                       | os Permitidos - CUPS 1.4.3 - Mozilla | a Firefox |            |             | - 5          |          |
|--------------------------------------------------------------------------------|-----------------------------------------|--------------------------------------|-----------|------------|-------------|--------------|----------|
| <u>Arquivo Editar Exibir H</u> istórico Fa <u>v</u> oritos <u>F</u> erramentas | Aj <u>u</u> da                          |                                      |           |            |             |              |          |
| C Definir Usuários Permitidos - C                                              |                                         |                                      |           |            |             |              |          |
| 127.0.0.1:631/admin/                                                           |                                         |                                      | ి • 😋     | DuckDuckGo | A           | $\mathbf{V}$ | <b>a</b> |
| 😡 Portal do MEC 🛛 Portal Domínio Púb 💽 TV Escola                               | 🗌 Portal do Professor 🛛 🔯 Banco         | Internaciona                         |           |            |             |              |          |
| Home Administration                                                            | Classes                                 | Online Help                          | Jobs      | Printers   | Search Help |              |          |
| Allowed Users For impresso                                                     | ra-prd-2                                |                                      |           |            |             |              |          |
| Users:                                                                         |                                         | )                                    |           |            |             |              |          |
| Allow these users to print O Preve     Set Allowed Users                       | nt these users from printing            |                                      |           |            |             |              |          |
|                                                                                |                                         |                                      |           |            |             |              |          |
|                                                                                |                                         |                                      |           |            |             |              |          |
|                                                                                |                                         |                                      |           |            |             |              |          |
|                                                                                |                                         |                                      |           |            |             |              |          |
|                                                                                |                                         |                                      |           |            |             |              |          |
|                                                                                |                                         |                                      |           |            |             |              |          |
| CUPS and the CUPS logo are trademarks of Apple Inc. CUPS is co                 | pyright 2007-2009 Apple Inc. All rights | s reserved.                          |           |            |             |              |          |
| 🕒 🂽 🅑 Definir Usuários Permitidos - CUPS 1.4                                   |                                         |                                      |           | • •        | 4 🛈 🇊 🔿     | 10:02        | 2(6      |

III. Imprimir folha teste.